## <u>Hướng dẫn sửa định biên nhân sự và tra cứu</u> Lịch sử thay đổi trên EasyHRM

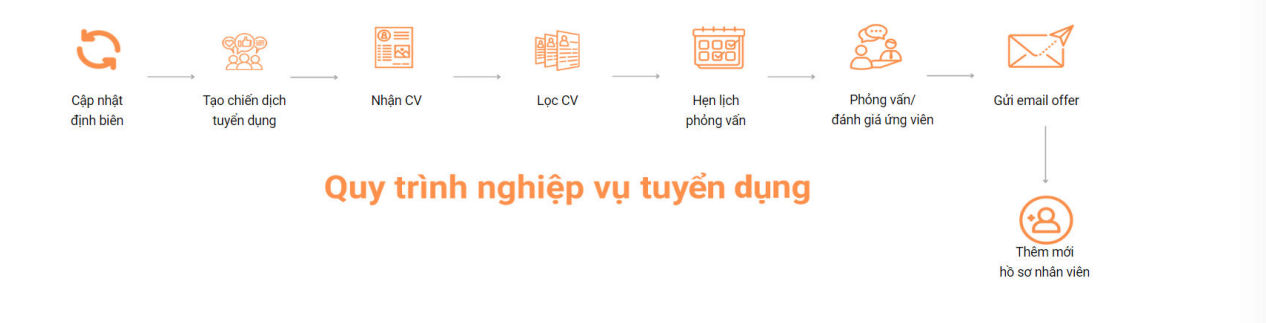

## Mục đích: Chỉnh sửa dựa trên các số liệu định biên đã được thêm vào hệ thống

|                                     | ổng quan Định biện | n Chiến dịch tuyển dụng Q | uản lý Phê duy | ệt Báo cáo | Thiết lập |                  |             | 14<br>hartijioan |               |               |  |
|-------------------------------------|--------------------|---------------------------|----------------|------------|-----------|------------------|-------------|------------------|---------------|---------------|--|
| ÐINH BIÊN                           |                    |                           |                |            |           | •                |             |                  |               | 🙆 / Định biên |  |
| Phòng ban                           | ۹ Chọn quý         | 2024 📋                    |                |            | + Th      | êm mới 🖉 🖉       | Sửa Tổng hợ | o dữ liệu 🕒 🕒    | Nạp Excel 🛛 🕒 | E Xuất Excel  |  |
| Phòng ban SL Hiện tại               |                    | SL Hiện tại               |                | Tháng 1    |           | Tháng 2          |             |                  | Tháng 3       |               |  |
|                                     |                    |                           | Nhân sự        | Định biên  | Cần tuyển | Nhân sự          | Định biên   | Cần tuyển        | Nhân sự       | Định biên     |  |
|                                     |                    | 17                        | 7              | 49         | 19        | 8                | 63          | 29               | 6             | 102           |  |
| $\square$                           |                    | 0                         | 0              | 0          | 0         | 0                | 0           | 0                | 0             | 1             |  |
| 1. Phiên dịch kiêm trợ lý           | 0 🖬                | 0                         |                |            |           |                  |             |                  | 0             | 1             |  |
| - TEST TUYẾN DỤNG                   |                    | 0                         | 0              | 2          | 0         | 0                | 2           | 0                | 0             | 4             |  |
| 1. Trưởng phòng Marketing           | <b>D</b>           |                           |                | 2          |           |                  | 2           |                  |               | 4             |  |
| Công ty B                           |                    | 0                         | 0              | 0          | 0         | 0                | 10          | 10               | 0             | 8             |  |
| 1. Công chức                        | 0                  | 0                         |                |            |           | 0                | 5           | 5                | 0             | 3             |  |
| 2. BẢO VỆ                           | 0                  | 0                         |                |            |           | 0                | 5           | 5                | 0             | 5             |  |
| <ul> <li>Phòng Test</li> </ul>      |                    | 1                         | 0              | 1          | 0         | 0                | 2           | 0                | 0             | 3             |  |
| 1. Công chức                        | 0                  | 1                         |                | 1          |           |                  | 2           |                  |               | 3             |  |
| 2. QC Sợi                           | 0                  | 0                         |                |            |           |                  |             |                  |               |               |  |
| <ul> <li>Phòng Nghiệp Vụ</li> </ul> |                    | 3                         | 3              | 14         | 11        | 3                | 11          | 8                | 3             | 24            |  |
| a the state of the transformer and  |                    | ^                         | 0              | -          |           | <u>^</u>         |             | 4                | ^             | ^             |  |
| Tổng số bản ghi: <b>21</b>          |                    |                           |                |            |           | <b>1-5</b> bản g | hi < 1      | 2 3 4            | 5 >           | 5 / trang     |  |

Bước 1: Từ màn "Định biên" => Chọn "Sửa định biên"

**Bước 2:** Tại màn chỉnh sửa **Định biên**, Đơn vị chỉnh sửa trực tiếp tại vị trí định biên của các tháng với chức danh tương ứng => Sau đó Ấn **"Lưu"** 

| <b>TUYỂN DỤNG</b> Tố           | ống quan Định biên | Chiến dịch tuyển dụng Q | uản lý Phê du | yệt Báo cáo | Thiết lập |                  |           | 14<br>hartjirani |         |           |
|--------------------------------|--------------------|-------------------------|---------------|-------------|-----------|------------------|-----------|------------------|---------|-----------|
| ÐİNH BIÊN                      |                    |                         |               |             |           |                  |           |                  |         |           |
| Phòng ban                      | २ Chọn quý 🗸       | 2024                    |               |             | _         |                  |           |                  |         | .uu Húy   |
| Phòng ban                      |                    | SL Hiện tại             |               | Tháng 7     |           |                  | Tháng 8   |                  |         | Tháng 9   |
|                                |                    |                         | Nhân sự       | Định biên   | Cần tuyển | Nhân sự          | Định biên | Cần tuyển        | Nhân sự | Định biên |
|                                |                    | 17                      | 0             | 55          | 0         | 0                | 56        | 0                | 0       | 57        |
| Ξ                              |                    | 0                       | 0             | 0           | 0         | 0                | 0         | 0                | 0       | 0         |
| 1. Phiên dịch kiêm trợ lý      | 0 🖬                | 0                       |               | 1           |           |                  |           |                  |         |           |
| - TEST TUYẾN DỤNG              |                    | 0                       | 0             | 0           | 0         | 0                | 0         | 0                | 0       | 0         |
| 1. Trưởng phòng Marketing      | 0 🖬                |                         |               | 2           |           |                  |           |                  |         |           |
| <ul> <li>Công ty B</li> </ul>  |                    | 0                       | 0             | 0           | 0         | 0                | 0         | 0                | 0       | 0         |
| 1. Công chức                   | 0 🖬                | 0                       |               |             |           |                  |           |                  |         |           |
| 2. BẢO VỆ                      | 0                  | 0                       |               |             |           |                  |           |                  |         |           |
| <ul> <li>Phòng Test</li> </ul> |                    | 1                       | 0             | 1           | 0         | 0                | 5         | 0                | 0       | 1         |
| 1. Công chức                   | 0 🖬                | 1                       |               | 2 ^         |           |                  | 5         |                  |         | 1         |
| 2. QC Sợi                      | 0                  | 0                       |               |             |           |                  |           |                  |         |           |
| Tổng số bản ghi: <b>21</b>     |                    |                         |               |             |           | <b>1-5</b> bản g | hi < 1    | 2 3 4            | 5 >     | 5 / trang |

Lưu ý: Nếu đơn vị chọn "Huỷ", phần mềm sẽ trở về giao diện với dữ liệu định biên ban đầu

Đơn vị có thể theo dõi lịch sử chỉnh sửa định biên nhân sự bằng cách: Ấn nút [ i ] cạnh chức danh để check lịch sử thay đổi định biên với chức danh đó

| ÐINH BIÊN                      |              |                                                                               |                   |               |             |            |           |                                                 | 1         | 🗟 / Định biên |  |  |  |  |
|--------------------------------|--------------|-------------------------------------------------------------------------------|-------------------|---------------|-------------|------------|-----------|-------------------------------------------------|-----------|---------------|--|--|--|--|
| Phòng ban Q                    | Chọn quý 🗸 🗸 | 2024                                                                          | LỊCH SỬ THAY ĐỐ   | H SỬ THAY ĐỔI |             |            |           | ∠ Sửa Tổng hợp dữ liệu E Nạp Excel E Xuất Excel |           |               |  |  |  |  |
| Phòng ban                      | SL Hiệi      | <b>Phòng ban</b> : Phòng Nghiệp Vụ<br>V <b>ị trí</b> : Trưởng phòng Marketing |                   |               |             | Tháng 2    |           |                                                 | Tháng 3   |               |  |  |  |  |
|                                |              |                                                                               |                   |               |             | Định biên  | Cần tuyển | Nhân sự                                         | Định biên |               |  |  |  |  |
|                                |              | 17                                                                            | 0 20/03/2024 20:1 | 6:19          |             |            | 63        | 29                                              | 6         | 102           |  |  |  |  |
| 1. Công chức                   |              | 0                                                                             | Tạo mới: Công ty  |               | 5           | 5          | 0         | 3                                               |           |               |  |  |  |  |
| 2. BẢO VỆ                      |              | 0                                                                             | Minn              |               |             |            | 5         | 5                                               | 0         | 5             |  |  |  |  |
| <ul> <li>Phòng Test</li> </ul> |              | 1                                                                             | Định biên:        |               |             |            | 2         | 0                                               | 0         | 3             |  |  |  |  |
| 1. Công chức                   | 0            | 1                                                                             | Thang 1: 1        | Thang 5: 1    | Thang 9: 1  |            | 2         |                                                 |           | 3             |  |  |  |  |
| 2. QC Sợi                      |              | 0                                                                             | Tháng 2: 1        | Tháng 6: 1    | Tháng 10: 1 |            |           |                                                 |           |               |  |  |  |  |
| - Phòng Nghiệp Vụ              |              | 3                                                                             | Tháng 3: 1        | Tháng 7: 1    | Tháng 11: 1 |            | 11        | 8                                               | 3         | 24            |  |  |  |  |
| 1. Trưởng phòng Marketing      |              | 0                                                                             | Tháng 4: 1        | Tháng 8: 1    | Tháng 12: 1 |            | 1         | 1                                               | 0         | 3             |  |  |  |  |
| 2. Công chức                   |              | 1                                                                             |                   |               |             | _          | 2         | 1                                               | 1         | 2             |  |  |  |  |
| 3. CTV Test                    | 0 🖬          | 1                                                                             |                   | Dóng          |             |            | 1         | 0                                               | 1         | 3             |  |  |  |  |
| 4. Trưởng phòng Kế toán        | 0            | 0                                                                             |                   | bong          |             |            | 1         | 1                                               | 0         | 3             |  |  |  |  |
| 5. Nhân viên Tuyển dụng        |              | 1                                                                             |                   | 1 3           | 2           | 1          | 3         | 2                                               | 1         | 4             |  |  |  |  |
| Tổng cố bản chỉ: 01            |              |                                                                               |                   |               |             | 1 E bảo ab |           |                                                 |           | E / trans     |  |  |  |  |

## Hệ thống:

- Hiển thị cụ thể các thông tin phòng ban vị trí (chức danh) đang xem lịch sử.
- Hiển thị rõ thời gian và user thực hiện thao tác liên quan đến chức danh.
- Hiển thị hành động thêm mới/chỉnh sửa định biên và các số liệu chi tiết.